**4**章

## ソフトウェアをインス トールするとき

| ソフトウェアをインストールする | (Windows を |
|-----------------|------------|
| ご使用の場合)         |            |
| ソフトウェアをインストールする | (Macintosh |
| をご使用の場合)        | 125        |

## ソフトウェアをインストールする (Windows をご使用の場合)

画像をパソコンに取り込むためのソフトウェアをパソコンに入れま す(この操作を「インストール」といいます。)

#### 一一参照

画像をパソコンに取り込む方法については、Caplio Software CD-ROM に 収められている『使用説明書 (ソフトウェア編)』を参照してください。『使 用説明書 (ソフトウェア編)』の表示方法については、P.112 を参照してく ださい。

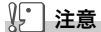

必ずカメラとパソコンをケーブルでつなぐ前 に、ソフトウェアをパソコンに入れてくださ い。

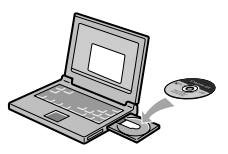

Caplio Software CD-ROM でインストールできるソフトウェア

Caplio Software CD-ROMをパソコ ンにセットすると、次の画面が自動的 に表示されます。

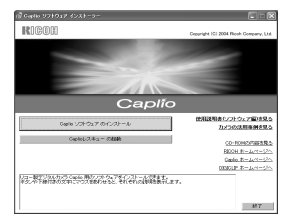

| 項目名                       | 内容                                          | 参照先   |
|---------------------------|---------------------------------------------|-------|
| Caplio ソフトウェア のイ<br>ンストール | カメラや画像を取り扱うために必要なソフトウェ<br>アをすべてインストールできます。  | P.114 |
| Caplio レスキューの起動           | Caplio レスキューを起動することができます。                   | P.137 |
| 使用説明書(ソフトウェ<br>ア編)を見る     | 『使用説明書(ソフトウェア編)』(PDF)を表示<br>することができます。      | P.112 |
| カメラの活用事例を見る               | カメラの機能をより有効にお使いいただくための<br>活用事例を表示することができます。 | -     |

| 項目名              | 内容                                                                           | 参照先   |
|------------------|------------------------------------------------------------------------------|-------|
| CD-ROM の内容を見る    | 付属の CD-ROM 内のファイル一覧を表示するこ<br>とができます。                                         | P.112 |
| RICOH ホームページへ    | リコーのホームページを表示することができま<br>す。(インターネットに接続できる状態の場合)                              |       |
| Caplio ホームページへ   | リコーのデジタルカメラ Caplio シリーズのホー<br>ムページを表示することができます。(インター<br>ネットに接続できる状態の場合)      |       |
| DIGICLIP ホームページへ | リコーの画像活用ソフトウェア DIGICLIP シリー<br>ズのホームページを表示することができます。<br>(インターネットに接続できる状態の場合) |       |

# [Caplio ソフトウェア のインストール] をクリックする と・・・ ( $\rightarrow$ P.114)

次のソフトウェアがインストールされます。

| ソフトウェア名        | Windows |    | 説明                                                           |  |
|----------------|---------|----|--------------------------------------------------------------|--|
|                | XP      | 98 |                                                              |  |
| RICOH Gate La  | 0       | 0  | 画像を一括して取り込めます。                                               |  |
| CaplioViewer   | 0       | 0  | 画像を表示 / 編集 / 補正することができます。<br> 動画の表示には DirectX(→ P.121)が必要です。 |  |
| USB ドライバー      | 0       | 0  | カメラとパソコンを接続するときに使います。                                        |  |
| WIA ドライバー      | 0       |    | 画像を取り込むときに使います。                                              |  |
| マウンター          |         |    | カメラとパソコンを接続するときに使います。                                        |  |
| Caplio レスキュー   | 0       | 0  | パソコンのソフトウェアのトラブルシューティング<br>(操作に困ったときのアドバイスを表示する)を表<br>示します。  |  |
| List Editor    | 0       | 0  | 本機種では使用しません。他の Caplio シリーズの                                  |  |
| Caplio Setting | 0       | 0  | カメフをお使いの場合に使用します。<br>                                        |  |
| Caplio Server  | Ó       | Ó  |                                                              |  |

XP:Windows XP

98:Windows 98/98SE/Me/2000

[使用説明書(ソフトウェア編)を見る] をクリックする と・・・

CD-ROM 内の『使用説明書(ソフトウェア編)』(PDF ファイル)を表示することができます。Windows をお使いの方で、すでに Acrobat Reader がパソコンにインストールされている場合はダブルクリックするだけで表示できます。

Acrobat Reader がインストールされていない場合は、Acrobat Readerをインストールする必要があります( $\rightarrow$ P.120参照)。

#### [CD-ROM の内容を見る] をクリックすると・・・

CD-ROMに収められているその他のソフトウェアを表示します。

| ソフトウェア名                     | 説明                                                                                                    | 参照    |
|-----------------------------|----------------------------------------------------------------------------------------------------|-------|
| Acrobat Reader              | 『使用説明書(ソフトウェア編)』を読むために必要なソ<br>フトウェアです。                                                                        | P.120 |
| DirectX                     | 動画を再生するために必要なソフトウェアです。                                                                                        | P.121 |
| Ridoc Desk 2000 Lt          | ビジネス文書を管理するためのソフトウェアです。                                                                                       | P.121 |
| Caplio Transfer<br>Software | 画像を Ridoc に登録したり、カメラメモつきの画像を<br>カメラメモの内容によって分類し、パソコンのフォルダ<br>に転送・保存したりするためのソフトウェアです。カメ<br>ラメモは、本カメラでは使用できません。 | P.123 |

## 付属ソフトウェアを使うために必要な環境

付属ソフトウェアを使うためには、次の環境が必要です。 ご使用のパソコンやパソコンの説明書等で、ご確認ください。

| 対応 OS       | Windows 98/98 Second Edition (日本語版)                  |
|-------------|------------------------------------------------------|
|             | Windows 2000 Professional (日本語版)                     |
|             | Windows Me(日本語版)                                     |
|             | Windows XP Home Edition(日本語版)/<br>Professional(日本語版) |
| CPU         | Pentium II 以上推奨                                      |
| メモリー        | Windows 98/98SE: 32MB 以上(推奨 96MB 以上)                 |
|             | Windows 2000:128MB 以上(推奨 256MB 以上)                   |
|             | Windows Me: 64MB 以上(推奨 96MB 以上)                      |
|             | Windows XP:128MB 以上(推奨 256MB 以上)                     |
| インストール時のハード | Windows 98/98SE:10MB 以上                              |
| ディスクの空き容量   | Windows 2000:10MB 以上                                 |
|             | Windows Me:10MB 以上                                   |
|             | Windows XP:10MB 以上                                   |
| ディスプレイの解像度  | 640 × 480 ドット以上(推奨 800 × 600 ドット以上)                  |
| ディスプレイの表示色  | 256 色以上(推奨 65000 色以上)                                |
| CD-ROM ドライブ | 上記パソコン本体で使用可能な CD-ROM ドライブ                           |
| USB ポート     | 上記パソコン本体で使用可能な USB ポート                               |

## ∦ 注意

- ・OS をアップグレードしたパソコンの場合,正常に USB 機能が動作しな いことがありサポートできません。
- ・OS のシステム環境の変化やサービスパックなどのリリースにより、正し く動作しないことがあります。
- ・拡張機能 (PCI バスなど) を利用して後付された USB ポートへの接続は サポートできません。
- ・HUB 等の他の USB 機器との組合せで使用した場合、正しく動作しない ことがあります。
- ・動画などの大きなファイルを扱う場合は、より大きなメモリー環境で利 用することをお薦めします。

## 一参照

SD メモリーカードを使ってパソコンに画像を取り込むときには→『使用説 明書(ソフトウェア編)』 ΩH

## ソフトウェアをパソコンに入れる (Windows XP の場合)

## ∬ 注意

- ・まだ、カメラとパソコンを接続しないでください。もし、ソフトウェア を入れる前にカメラとパソコンを接続して画面に[新しいハードウェア の追加ウィザード] 画面が表示されてしまった場合には、[キャンセル] をクリックしてカメラとパソコンの接続を外してから、インストールの 操作を行ってください。
- ・Windows XP の場合、インストールは管理者権限を持ったユーザーが 行ってください。

#### パソコンを起動し、CD-ROMドライ ブに、付属の Caplio Software CD-ROM をセットする

パソコンの画面に、自動的に右の画面が 表示されます。

2. [Caplio ソフトウェア のインストー ル]をクリックする

しばらくすると [ 設定言語の選択 ] 画面が 表示されます。

3. 言語を選択し、[OK]ボタンをクリックする

[InstallShield ウィザードへようこそ]の画面が表示されます。

4. [次へ]をクリックする [インストール先の選択]画面が表示されます。

## インストール先を確認して[次へ]を クリックする [プログラムフォルダの選択]画面が表示されます。

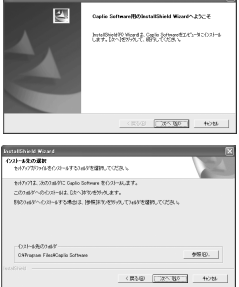

| 停り返する ジナトウェア インストーラー          | E = 8                                    |
|-------------------------------|------------------------------------------|
| RIGON                         | Cranylight (12) 2004 Rhosh Company, Litz |
|                               |                                          |
|                               | 100 C                                    |
|                               |                                          |
| Cap                           | lío                                      |
| 0ak 1010s7.0(10) =4-          | 他和知道ホシンテクルア編成長の<br>りょうの日期後期の見て           |
| Cashid/2.9 x = 10888          | (0.00x1er248)                            |
|                               | NO01.2-4-1-51                            |
|                               | Quels #1-12/7-12/1                       |
|                               | 000012 2-1-1-51                          |
| AN ATAMASAN MANAGE STATISTICS | ARLAN.                                   |
|                               |                                          |
|                               | 14 V                                     |
|                               | 47.1                                     |

#### 6. プログラムフォルダを確認して[次へ]ボタンをクリックする

Caplio レスキュー (トラブルシューティングソフトウェア) を起動する ショートカットをデスクトップに作成するかどうかを確認するメッセー ジが表示されます。

7. [はい]または[いいえ]ボタンをク リックする [はい][いいえ]のどちらを選択しても、 [スタート]メニューの[プログラム]-[Caplio Software]-Caplio レスキュー (トラブルシューティング)にプログラ

ムが登録されます。 [InstallShield ウィザードの完了]画面 が表示されます。

| D#      |
|---------|
| Gubio24 |
|         |

8. [完了]ボタンをクリックする

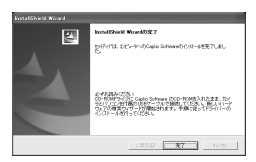

次はカメラとパソコンをつないで、ドライバーの設定を行います。P.118以降をご覧ください。

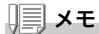

インストール後に再起動が必要な場合があります。

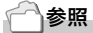

ソフトウェアをパソコンから削除(アンインストール)するには→ P.124

ΩH

## ソフトウェアをパソコンに入れる (Windows 98/98SE/Me/2000 の場合)

## ∬ 注意

- ・まだ、カメラとパソコンを接続しないでください。もし、ソフトウェア を入れる前にカメラとパソコンを接続して画面に[新しいハードウェア の追加ウィザード] 画面が表示されてしまった場合には、[キャンセル] をクリックしてカメラとパソコンの接続を外してから、インストールの 操作を行ってください。
- Windows 2000 の場合、インストールは管理者権限を持ったユーザーが 行ってください。

 パソコンを起動し、Caplio Software CD-ROM ドライブに付 属の CD-ROM をセットする パソコンの画面に、自動的に右の画面が 表示されます。

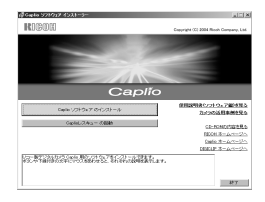

- 2. [Caplio ソフトウェア のインストール]をクリックする
- 3. 言語を選択し、[OK]ボタンをクリックする
- 4. [次へ]ボタンをクリックする

5. インストール先を確認して[次へ]を クリックする

[ プログラムフォルダ選択 ] 画面が表示 されます。

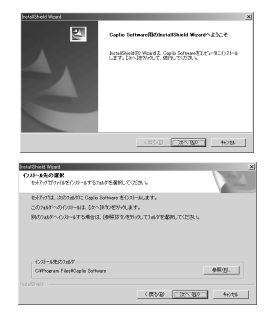

#### 6. プログラムフォルダを確認して[次へ]ボタンをクリックする

Caplio レスキュー (トラブルシューティングソフトウェア) を起動する ショートカットをデスクトップに作成するかどうかを確認するメッセー ジが表示されます。

7. [はい]または[いいえ]ボタンをク リックする

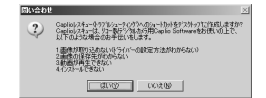

[はい][いいえ]のどちらを選択しても、[スタート]メニューの[プロ グラム]-[Caplio Software]-Caplio レスキュー(トラブルシューティン グ)にプログラムが登録されます。 [InstallShield ウィザードの完了] 画面が表示されます。

8. [完了]ボタンをクリックする

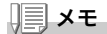

インストール後に再起動が必要な場合があります。

#### 参照

ソフトウェアをパソコンから削除(アンインストール)するには→P.124

## カメラとパソコンを接続する

ソフトをパソコンに入れたら、カメラとパソコンを接続します。

- 1. カメラの電源がオフになっていることを確認する
- 2. 付属のUSBケーブルをパソコンの USBポートに接続する

 USBケーブルをカメラのUSB端子 に接続する

カメラの電源がオンになります。

#### Windows XP の場合

初めてカメラとPCをUSBケーブルで接続すると[新しいハードウェ アの検出ウィザード]画面が表示されます。

- 1. [一覧または特定の場所からインス トールする (詳細)]を選択する
- 2. [次へ]を選択する
- [次の場所で最適のドライバを検索する]-[次の場所を含める]を選択し、
   [参照]ボタンを押す

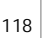

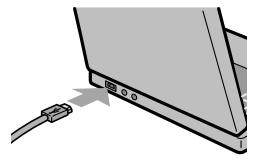

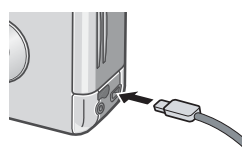

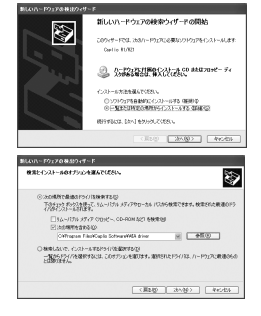

 Caplio Softwareをインストールした場所にある[WIA driver]フォルダ(基本はC:¥Program Files¥Caplio Software¥WIA driver)を選択し、[次へ]を選択する

WIA Driver がインストールされます。 [Caplio R1/RZ1] 画面が表示されます。

5. [RICOH Gate La]を選択し、[この 動作には常にこのプログラムを使う] にチェックを入れて、[OK]ボタンを クリックする

| Device connected           |                                      |       |
|----------------------------|--------------------------------------|-------|
| この動作の起動に使うプロ               | リグラムを選択してくださいな                       | ):    |
| Microsoft スキャ<br>画像を力メラまた」 | <b>ナとカメラのウィザード</b><br>まスキャナからダウンロードし | ±4    |
| Photoshop<br>Photoshop     |                                      |       |
| RICOH Gate La<br>直体と音声をかっ  | 行から期的込みます。                           |       |
| <br>                       | プログラムを使う(A)                          |       |
|                            | OK                                   | キャンセル |

Windows XPの「スキャナとカメラのウィザード」機能を使ってカメラ から画像を取り込みたい場合には、[Microsoft スキャナとカメラのウィ ザード] を選択してください。

[この動作には常にこのプログラムを使う] にチェックを付けなければ、 取り込みの際に毎回 [Caplio R1/RZ1] 画面が表示されて取り込みの方 法 (RICOH Gate La またはスキャナとカメラのウィザード)を選択でき ます。

- カメラとパソコンの接続をやめるには
- 1. カメラの電源をオフにする
- 2. USBケーブルを外す

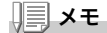

カメラから画像を取り込む場合には、電源に AC アダプター(別売り)を使 用することをお勧めします。

## その他のソフトウェアのインストール

Windows の場合には、付属の CD-ROM から Caplio Software 以外 に、次のソフトウェアがインストールできます。

- Acrobat Reader
- DirectX
- Ridoc Desk 2000 Lt
- · Caplio Transfer Software

インストールは、カメラとパソコンを USB ケーブルで接続した状態 では行わないでください。

## Acrobat Reader をインストールする

Acrobat Reader は、使用説明書(PDF ファイル)表示をするための ソフトウェアです。

Windows をご使用の場合には、Acrobat Reader をインストールすることができます。

なお、すでに Acrobat Reader がパソコンにインストールされてい る場合には、インストールする必要はありません。

Windows XP、Windows 2000 の場合、インストールは管理者権限 をもったユーザーが行ってください。

- パソコンを起動し、CD-ROMドライ ブに、付属の Caplio Software CD-ROM をセットする パソコンの画面に、自動的に次の画面が 表示されます。
- [CD-ROMの内容を見る]をクリッ クする

CD-ROM内のファイル一覧が表示されます。

- 3. [Acrobat]フォルダをダブルクリックする
- 4. [Japanese]フォルダをダブルクリックする
- 5. [ar505 jpn] (ar505 jpn.exe) をダブルクリックする
- 6. 表示されるメッセージにしたがって操作を行い、Acrobat Readerをインストールする

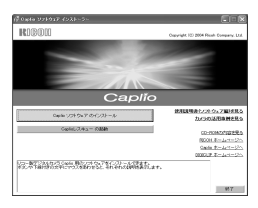

DirectXは、動画ファイルを再生するためのソフトウェアです。 DirectXのバージョンが7.1より古いと動画再生ができませんので、 新しいものをインストールしてください。

なお、Windows XP には、新しいものがインストールされています ので、改めてインストールする必要はありません。

Windows 2000 の場合、インストールは管理者権限をもったユー ザーが行ってください。

- パソコンを起動し、CD-ROM ドライブに、付属の Caplio Software CD-ROM をセットする
- 2. [CD-ROMの内容を見る]をクリックする
- 3. [DirectX]フォルダをダブルクリックする
- 4. [Japanese]フォルダをダブルクリックする
- 5. 以下のファイルをダブルクリックする

| Windows98/98SE/Me の場合 | [Win98Me] フォルダ内の | [DX81xxx.exe]   |
|-----------------------|------------------|-----------------|
| Windows2000 の場合       | [Win2000] フォルダ内の | [DX81NTxxx.exe] |

#### Ridoc Desk 2000 Lt

ビジネス文書を管理するためのソフトウェアです。デジタルカメラ で撮影した静止画だけでなく、スキャナから読み取った文書やアプ リケーションで作成した文書、イメージファイルなど、さまざまな文 書を管理することができます。異なるファイル形式のものを1つの 文書にまとめて保管することも可能です。

## <u></u> Х ד

Ridoc Desk 2000 Lt and Caplio Transfer Software are provided only as Japanese version. Other language is not supported.

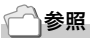

Ridoc Desk 2000 Lt の使用方法については、Ridoc Desk 2000 Lt と同時にインストールされる『はじめてガイド』(PDF ファイル)を参照してください。

Windows XP、Windows 2000 の場合、インストールは管理者権限 をもったユーザーが行ってください。

- パソコンを起動し、CD-ROM ドライブに、付属の Caplio Software CD-ROM をセットする
- 2. [CD-ROMの内容を見る]をクリックする CD-ROM内のファイル一覧が表示されます。
- 3. [Ridoc Desk]フォルダをダブルクリックする
- [InstRidc] (InstRidc.exe)をダブ ルクリックする

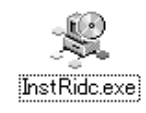

Ridoc Desk 2000 Ltをインストールします。

| 闇にる

생 Ridoc Desk 2000 Lt <u>インストーラ</u>

- 5. Ridoc Desk 2000 Ltのボタンを クリックする
- 表示されるメッセージにしたがって 操作を行い、Ridoc Desk 2000 Lt をインストールする

| インス | トールが完了すると、 | 自動的に Windows が再起動します。 |
|-----|------------|-----------------------|

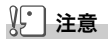

カメラを接続して Ridoc Desk 2000 Lt を開いたままでカメラの電源をオフ/オンした場合は、パソコンを再起動して再度接続してください。

## **Caplio Transfer Software**

画像を Ridoc に登録したり、カメラメモつき画像をカメラメモの内 容によって分類し、パソコンのフォルダに転送、保存したりするため のソフトウェアです。

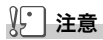

カメラメモは本カメラでは使用できません。

一一参照

Caplio Transfer Software の使用方法については、CD-ROM 内の Readme ファイル(Readme.txt)を参照してください。

Windows XP、Windows 2000 の場合、インストールは管理者権限 をもったユーザーが行ってください。

- パソコンを起動し、CD-ROM ドライブに、付属の Caplio Software CD-ROM をセットする
- 2. [CD-ROMの内容を見る]をクリックする CD-ROM内のファイル一覧が表示されます。
- 3. [Caplio Transfer]フォルダをダブルクリックする
- [InstTrns] (InstTrns.exe)をダブ ルクリックする

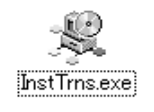

- Caplio Transfer Softwareのボ タンをクリックする
- 表示されるメッセージにしたがって 操作を行い、Caplio Transfer Softwareをインストールする

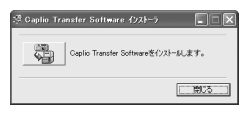

## ソフトウェアを削除(アンインストール)するには

Windows 2000/XP の場合、インストールは管理者権限を持った ユーザーが行ってください。

- 1. Windows のタスクバーから [スタート]をクリックする
- 2. [設定]-[コントロールパネル]を表示する
- 3. [アプリケーションの追加と削除]アイコン(XPの場合は[プログ ラムの追加と削除]アイコン)をダブルクリックする
- 4. [Caplio Software]を選択し、[追加と削除]をクリックする
- 5. ファイル削除を確認し、[OK] ボタンをクリックする [共有ファイルの検出] ダイアログが表示されます。
- [次回からこのメッセージを表示しない]のチェックボックスに チェックを入れて、[OK]ボタンをクリックする 削除が始まります。完了したらウィンドウを閉じてください。

## ソフトウェアをインストールする (Macintosh をご使用の場合)

画像をパソコンに取り込むためのソフトウェアをパソコンに入れま す(この操作を「インストール」といいます。)

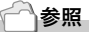

画像をパソコンに取り込む方法については、Caplio Software CD-ROM に 収められている『使用説明書 (ソフトウェア編)』を参照してください。『使 用説明書 (ソフトウェア編)』の表示方法については、P.112 を参照してく ださい。

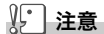

必ずカメラとパソコンをケーブルでつなぐ前 に、ソフトウェアをパソコンに入れてくださ い。

Caplio Software CD-ROM でインストールできるソフトウェア

Caplio Software CD-ROM をパソコン にセットすると、次の画面が自動的に表 示されます。

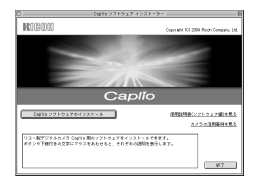

| 項目名                       | 内容                                          | 参照先   |
|---------------------------|---------------------------------------------|-------|
| Caplio ソフトウェア の<br>インストール | カメラや画像を取り扱うために必要なソフトウェ<br>アをすべてインストールできます。  | P.114 |
| 使用説明書(ソフトウェ<br>ア編)を見る     | 『使用説明書(ソフトウェア編)』(PDF)を表示す<br>ることができます。      | P.112 |
| カメラの活用事例を見る               | カメラの機能をより有効にお使いいただくための<br>活用事例を表示することができます。 | -     |

ΩH

[Caplio ソフトウェア のインストール] をクリックする と・・・

次のソフトウェアがインストールされます。

| ソフトウェア名       | Mac |   | 説明                    |
|---------------|-----|---|-----------------------|
|               | 9   | Х |                       |
| RICOH Gate La | 0   |   | 画像を一括して取り込めます。        |
| USB ドライバー     | 0   | 0 | カメラとパソコンを接続するときに使います。 |
| マウンター         | 0   | 0 | カメラとパソコンを接続するときに使います。 |

9:Mac OS 8.6 ~ 9.2.2 X :Mac OS X 10.1.2 ~ 10.3

#### [使用説明書(ソフトウェア編)を見る] をクリックする と・・・

CD-ROM 内の『使用説明書(ソフトウェア編)』(PDF ファイル)を表示することができます。

Acrobat Reader がインストールされていない場合は、Acrobat Readerをインストールする必要があります。

## 付属ソフトウェアを使うために必要な環境

付属ソフトウェアを使うためには、次の環境が必要です。 ご使用のパソコンやパソコンの説明書等で、ご確認ください。

| L. C. C. C. C. C. C. C. C. C. C. C. C. C.        |                                                          |                    |  |
|--------------------------------------------------|----------------------------------------------------------|--------------------|--|
| 基本ソフトウェア                                         | Mac OS 8.6 $\sim$ 9.2.2 / Mac OS X 10.1.2 $\sim$ 10.3    |                    |  |
| Macintosh 本体                                     | 本体 USB ポートを標準装備している Apple 社製 Macintosh<br>シリーズ           |                    |  |
| 内蔵メモリー                                           | Mac OS 8.6 ~ 9.2.2                                       | 96MB以上(推奨128MB以上)  |  |
|                                                  | Mac OS X 10.1.2 ~ 10.3                                   | 128MB以上(推奨256MB以上) |  |
| アプリケーション割り当<br>てメモリー(Mac OS<br>8.6 ~ 9.2.2 の場合 ) | 圧縮ユーティリティーを使用せずに、アプリケーションメモ<br>リーとして 16MB 以上(推奨 24MB 以上) |                    |  |
| ハードディスクの空き<br>容量                                 | Mac OS 8.6 ~ 9.2.2                                       | 10MB以上(インストール時)    |  |
|                                                  | Mac OS X 10.1.2 ~ 10.3                                   | 100MB 以上 (インストール時) |  |
|                                                  | 100MB 以上(動作時)                                            |                    |  |
| ディスプレイの解像度                                       | 640 × 480 ドット以上(推奨 800 × 600 ドット以上)                      |                    |  |
| ディスプレイの表示色                                       | 256 色以上(推奨 32000 色以上)                                    |                    |  |
| CD-ROM ドライブ                                      | 上記 Macintosh 本体で使用可能な CD-ROM ドライブ                        |                    |  |
| USB ポート                                          | 上記 Macintosh 本体で使用す                                      | 可能な USB ポート        |  |

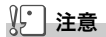

- ・OS のシステム環境の変化などにより、正しく動作しないことがあります。
- ・拡張機能 (PCI バスなど) を利用して後付された USB ポートへの接続はサポートできません。
- ・HUB 等の他の USB 機器との組合せで使用した場合、正しく動作しないことが あります。

## **₩**×ŧ

- 動画などの大きなファイルを扱う場合は、より大きなメモリー環境で利用する 事をお薦めします。
- Mac OS 8.6 ~ 9.2.2 の場合、より大きなメモリー環境で利用するとともに、 より多くのアプリケーションメモリを割り当ててください。
- ディスプレイの表示色は、256 色以上表示できれば動作しますが、できるだけ 32000 色以上でお使いいただくことをお勧めします。

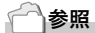

SD メモリーカードを使ってパソコンに画像を取り込むときには→『使用説明書 (ソフトウェア編)』 ΩH

## ソフトウェアをパソコンに入れる (Mac OS 8.6 ~ 9.2.2 の場合)

- Macintoshの電源を入れ、CD-ROMドライブに付属のCaplio Software CD-ROM を入れる
- 2. Mac OS 9フォルダを選択する [Caplio Installer] のアイコンが表示されます。
- [Caplio Installer]をダブルクリッ クする

「Caplio Installer」ウィンドウが開きます。

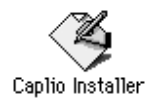

- [Caplio ソフトウェア のインストー ル]をクリックする
- 5. [OK]をクリックする
- 6. [インストール]をクリックする

インストール終了後、Macintoshを再起 動する必要があることを確認するメッ セージが表示されます。

7. [続行]をクリックする

しばらくするとインストール完了のメッ セージが表示されます。

8. [再起動]をクリックする

Macintosh が再起動します。

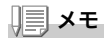

#### ソフトウェアをパソコンから削除(アンインストール)するには

システムフォルダにある以下のファイルを削除してください。

| ファイル名                | インストール先フォルダ |
|----------------------|-------------|
| RICOH Gate La        | コントロールパネル   |
| RICOH Gate La Prefs  | 初期設定        |
| Caplio Mounter       | 機能拡張        |
| Caplio Mounter Prefs | 初期設定        |
| Caplio USB Driver    | 機能拡張        |

| MURARI                                                |                                                                                                    |
|-------------------------------------------------------|----------------------------------------------------------------------------------------------------|
| 11030                                                 | Ceparieli CO 2014 Redit Company, LM                                                                                                    |
|                                                       | and the second second se |
|                                                       |                                                                                                    |
|                                                       | 100 million (1990)                                                                                                    |
|                                                       |                                                                                                    |
|                                                       |                                                                                                    |
| С                                                     | aplío                                                                                                    |
| CON1127101701221-0                                    | 法国政府者(ソフトウェア案)を見る                                                                                                    |
|                                                       | たべつの世界部の発見る                                                                                                    |
|                                                       |                                                                                                    |
| リコー酸デジタルカメラ Cedito 用キソフトウェン                           | アをインストールで参考す。                                                                                                    |
| リコー数デジタルカメラ Costils 得るソフトウェ<br>ポタンや下級計者の文平にマウス者あむまると、 | アモインストールであます。<br>それぞれの説明を高学らます。                                                                                                    |
| リコー動デジタルカメラ Costin 開るソフトウェン<br>ポタンや下線計集の文平にマウスまあかまると、 | アネインストールで参加す。<br>それぞれの説明を高行らます。                                                                                                    |

## ソフトウェアをパソコンに入れる (Mac OS X 10.1.2 ~ 10.3 の場合)

- Macintosh の電源を入れ、CD-ROM ドライブに、付属の Caplio Software CD-ROM を入れる
- **2. Mac OS Xフォルダを開く** [Caplio Mounter.pkg]のアイコンが表示されます。
- [Caplio Mounter.pkg]をダブルク リックする インストーラが起動します。管理者パス

ワードを要求する画面が表示されます。

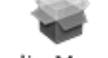

#### Caplio Mounter

このソフトウェアをインストールするには、正 しい思想来バスワードが必要です。

C10000

( 8/6 )

129

4. 鍵のアイコンをクリックする

認証ウィンドウが表示されます。

- 5. 管理者の名前とパスワードを入力し、 [OK]をクリックする
- 6. [続ける]をクリックする

インストール先を選択する画面が表示 されます。

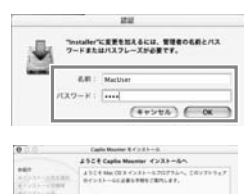

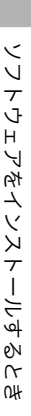

4

 インストールするボリュームをク リックし、[続ける]をクリックする

8. [インストール]をクリックする

インストール終了後、Macintoshを再起 動する必要があることを確認するメッ セージが表示されます。

 (インストールを続ける)をクリック する

インストールが行われ、しばらくすると インストール完了のメッセージが表示 されます。

10.[再起動]をクリックする

Macintosh が再起動します。

| 0.0.0                 | Capite Mourose 8 4 > 3 4 - 0.                      |
|-----------------------|----------------------------------------------------|
|                       | インストーム先生進行                                         |
| 8401<br>840-10-10-000 | Capity Mountain (197) 2.8 - 2.8 (17) 2 - 2.4 (201) |
| R                     | North Contraction                                  |
|                       |                                                    |

| 0.0.0                                              | Eaglin Minutes B-F>3+-3                          |  |  |
|----------------------------------------------------|--------------------------------------------------|--|--|
|                                                    | ##<>X>-%                                         |  |  |
| 0033-44188<br>0033-48188<br>0033-4898<br>0033-4898 | 9288-697233567, 0877674755<br>7-00884233-680587, |  |  |
|                                                    |                                                  |  |  |
|                                                    | (1000) (100) (100)                               |  |  |

| 000                                                                      | Capito Mounter 8-(>3.5-ib                |
|--------------------------------------------------------------------------|------------------------------------------|
|                                                                          | ソフトウェアモインストール                            |
| 880<br>87535-68888<br>87535-6888<br>87535-6888<br>87535-688<br>87535-688 |                                          |
|                                                                          | ソフトウェアが正常にインストールされました                    |
|                                                                          | 「小山田」をデフィアして、ソフトでムアボインネトーネル田ナルてく<br>ださい。 |
|                                                                          |                                          |
|                                                                          | C                                        |

## **メモ**

#### ソフトウェアをパソコンから削除(アンインストール)するには

1. [Applications] フォルダにある [Caplio Mounter] を起動する

2. [ファイル]メニューから [アンインストール]を選択する 削除が始まります。

# **5**章

## お困りのときは

| お困りのときは | 1 | 32 |
|---------|---|----|
| 付録      | 1 | 38 |

## カメラ本体のトラブルについて

#### 電源について

| 症状                | 原 因                                   | 処置                                                                    | 参照                     |
|-------------------|---------------------------------------|-----------------------------------------------------------------------|------------------------|
| 電源が入らない。          | バッテリーがセットされてい<br>ない。または消耗している。        | バッテリーを正しくセットする。<br>または充電する。必要に応じて<br>AC アダプターを使う。                     | P.20<br>P.140<br>P.141 |
|                   | AC アダプターが正しく接続<br>されていない。             | 正しく接続し直す。                                                             | P.141                  |
|                   | カメラが高温になったため、<br>電源が自動的に切れている。        | そのまま温度が下がるまで待ち、<br>電源を再投入する。なお、急激<br>に温度を下げることはしないで<br>ください。          | P.21                   |
|                   | オートパワーオフで電源が切<br>れている。                | いったん電源スイッチをスライ<br>ドさせてレンズカバーを閉じ、<br>もう一度電源スイッチを使って<br>レンズカバーを開いてください。 | P.21                   |
| 電源が途中で切れる。        | 何の操作もしないで放置した<br>ので、オートパワーオフが働<br>いた。 | いったん電源スイッチをスライ<br>ドさせてレンズカバーを閉じ、<br>もう一度電源スイッチを使って<br>レンズカバーを開いてください。 | P.21                   |
|                   | パッテリーが消耗している。                         | アルカリ電池使用時は新品電池<br>に交換する。リチャージャブル<br>バッテリー使用時は充電するか、<br>AC アダプターを使う。   | P.16                   |
| 電源が切れない。          | カメラの誤動作。                              | 電池をセットしなおす。AC ア<br>ダプター使用時には接続しなお<br>す。                               | P.20<br>P.140<br>P.141 |
| バッテリーを充電で<br>きない。 | バッテリーの寿命。                             | 新しいバッテリーに交換する。                                                        | P.16                   |
| バッテリーの消耗が<br>早い。  | 温度が極端に低いところや高<br>いところで使用している。         | -                                                                     | -                      |
|                   | 暗い屋内などの撮影で、フ<br>ラッシュ発光回数が多い。          | -                                                                     | -                      |

## 撮影について

| 症 状                          | 原因                                              | 処置                                                                                                    | 参照                     |
|------------------------------|-------------------------------------------------|----------------------------------------------------------------------------------------------------|------------------------|
| シャッターボタンを<br>押しても撮影できな<br>い。 | バッテリーがセットされてい<br>ない。または消耗している。                  | アルカリ電池使用時は新品電池<br>に交換する。リチャージャブル<br>パッテリー使用時は充電するか、<br>AC アダプターを使う。                                                                                                    | P.16<br>P.140<br>P.141 |
|                              | 電源が入っていない。<br>静止両モード / 動画モード /<br>音声モードになっていない。 | 電源スイッチをスライドさせて<br>レンズカバーを開き、電源をオ<br>ンにしてください。<br>オートパワーオフ機能を使用し<br>ているときには、レンズカバー<br>が開いていてもオートパワーオ<br>フによって電源がオフになって<br>いる場合があります。その場合<br>には、電源スイッチをスライド<br>させて、いったんレンズカバー<br>を閉じ、もう一度電源スイッチ<br>でレンズカバーを開いてくださ<br>い。 | P.21                   |
|                              | 再生モードになっている。                                    | モード切替ダイヤルを撮影した<br>いモード(静止画モード / 動画<br>モード / 音声モード)に合わせ、<br>再生ボタンを押してください。                                                                                                    | P.25<br>P.26           |
|                              | シャッターボタンを押し切っ<br>ていない。                          | シャッターボタンを押し切る。                                                                                                    | P.25<br>P.26           |
|                              | SD メモリーカードが初期化さ<br>れていない。                       | 初期化する。                                                                                                    | P.94                   |
|                              | SD メモリーカードに空き容量<br>がない。                         | 不要なファイルを削除するか、<br>新しいカードをセットする。                                                                                                    | P.39<br>P.20           |
|                              | SD メモリーカードの寿命。                                  | 新しいカードをセットする。                                                                                                    | P.20                   |
|                              | フラッシュが充電中。                                      | オートフォーカス / フラッシュ<br>ランプの点滅が終了するまで待<br>つ。                                                                                                    | P.32                   |
|                              | SD メモリーカードが<br>「LOCK」されている。                     | 「LOCK(書き込み禁止)」を解<br>除する。                                                                                                    | P.19                   |
|                              | SD メモリーカードの接触面が<br>汚れている。                       | 乾いた柔らかい布で拭き取る。                                                                                                    | -                      |
| 撮影画像を確認でき<br>ない。             | 画像確認時間が短い。                                      | 画像確認時間を長くする。                                                                                                    | P.99                   |
| 液晶モニターに映ら<br>ない。             | 電源が入っていない。または<br>液晶モニターが暗い。                     | 電源を入れる。または液晶モニ<br>ターの明るさを調整する。                                                                                                    | P.21<br>P.96           |
|                              | ビデオケーブル /AV ケーブル<br>をさした状態になっている。               | ビデオケーブル /AV ケーブルを<br>抜く。                                                                                                    | P.37                   |
|                              | 画面表示が「シンクロモニ<br>ターモード」になっている。                   | DISP. ボタンを押して表示を切<br>り替える。                                                                                                    | P.23                   |
|                              | 節電モードになっている。                                    | 節電モードをオフにする。                                                                                                    | P.102                  |

お困りのときは

| 症状                     | 原 因                                                      | 処置                                                                             | 参照           |
|------------------------|----------------------------------------------------------|--------------------------------------------------------------------------------|--------------|
| オートフォーカスな<br>のにピントが合わな | レンズまたは AF 窓が汚れて<br>いる。                                   | 乾いた柔らかい布できれいに拭<br>き取る。                                                         | P.12         |
| ι.,                    | 被写体が撮影範囲枠の中央に<br>いない。                                    | フォーカスロックで撮影する。                                                                 | P.28         |
|                        | ピントの合いにくい被写体で<br>ある。                                     | フォーカスロック、またはマ<br>ニュアルフォーカスで撮影する。                                               | P.28<br>P.59 |
| 手ブレになる。                | シャッターボタンを押したと<br>きに、構えたカメラが動いた。                          | 両肘を身体につけて構える。ま<br>たは、三脚を使用する。                                                  | P.24         |
|                        | 薄暗い場所(室内など)での<br>撮影時には、シャッタース<br>ピードが遅くなり、手ブレし<br>やすくなる。 | フラッシュを使用する。または、<br>ISO 感度を上げる。                                                 | P.32         |
| フラッシュが発光し<br>ない。またはフラッ | 撮影モードが ጫ (連写)、 Ӫ<br>(動画) になっている。                         | 撮影モードを ✿(静止画)に切<br>り替える。                                                       | P.12         |
| シュの允竜かでさない。            | フラッシュが 🔥 (発光禁止)<br>になっている。                               | ↓ボタンで発光禁止を解除する。                                                                | P.32         |
|                        | バッテリーが消耗している。                                            | アルカリ電池使用時は新品電池<br>に交換する。リチャージャブル<br>パッテリー使用時は充電するか、<br>必要に応じて AC アダプターを<br>使う。 | P.16         |
| フラッシュが発光し<br>たのに画像が暗い。 | 被写体までの距離が、望遠時<br>で約 2.1m 以上、広角時で約<br>2.7m 以上離れている。       | 被写体に近づいて撮影する。                                                                  | P.32         |
|                        | 黒っぽい被写体である。                                              | 露出補正を行う(フラッシュの<br>光量も露出補正値に連動しま<br>す)。                                         | P.50         |
| 画像が明るすぎる。              | フラッシュの光量が適切でな<br>い。                                      | 被写体から少し離れて撮影する<br>か、被写体に照明などを当てて<br>フラッシュを発光しないで撮影<br>する。                      | P.32         |
|                        | 露出がオーバーしている。                                             | 露出補正を行う。長時間露光を<br>解除する。                                                        | P.50<br>P.66 |
|                        | 液晶モニターの明るさが適切<br>でない。                                    | 液晶モニターの明るさを調整す<br>る。                                                           | P.96         |
| 画像が暗すぎる。               | 暗いところを 🚯 (発光禁止)<br>で撮影している。                              | ↓ボタンで発光禁止を解除する。                                                                | P.32         |
|                        | 露出が不足している。                                               | 露出補正を行う。長時間露光を<br>設定する。                                                        | P.50<br>P.66 |
|                        | 液晶モニターの明るさが適切<br>でない。                                    | 液晶モニターの明るさを調整す<br>る。                                                           | P.96         |
| 画像が自然な色合い<br>にならない。    | オートホワイトバランスの調<br>整しにくい状況で撮影した。                           | 被写体に白色系のものを入れて<br>撮影する。またはオートモード<br>以外のホワイトパランスを使用<br>する。                      | P.51         |

| 症状                              | 原 因                                              | 処置                         | 参照   |
|---------------------------------|--------------------------------------------------|----------------------------|------|
| 日付などの記録情報<br>が表示されない。           | 画面表示の機能で、表示なし<br>になっている。                         | DISP. ボタンを押して表示を切<br>り替える。 | P.23 |
| AF 動作中、液晶モ<br>ニターの明るさが変<br>化する。 | オートフォーカス範囲と周囲<br>の明るさが異なるとき、また<br>は暗いところで使用している。 | 故障ではありません。                 | -    |
| 縦に尾を引いた画像<br>になる。               | 明るい被写体を写したときに<br>起こる現象。スミア現象とい<br>う。             | 故障ではありません。                 | -    |

## 再生 / 削除について

| 症状                                         | 原因                                                                | 処置                                                                              | 参照           |
|--------------------------------------------|-------------------------------------------------------------------|---------------------------------------------------------------------------------|--------------|
| 再生できない。また                                  | 再生モードになっていない。                                                     | 再生ボタンを押す。                                                                       | P.34         |
| は冉生画面が出ない。                                 | ビデオケーブル /AV ケーブル<br>が正しく接続されていない。                                 | 正しく接続し直す。                                                                       | P.37         |
|                                            | ビデオ方式の設定が間違って<br>いる                                               | 正しい方式を設定する。                                                                     | P.106        |
| SD メモリーカード<br>が再生できない。ま<br>たは再生画面が出な<br>い。 | SD メモリーカードがセットさ<br>れていない。または画像が記<br>録されていない SD メモリー<br>カードをセットした。 | 記録済みのカードをセットする。                                                                 | P.20         |
|                                            | 本機で初期化していない SD<br>メモリーカードを再生した。                                   | 本機で初期化し、記録したカー<br>ドをセットする。                                                      | P.20<br>P.94 |
|                                            | 正常に記録されていない SD<br>メモリーカードを再生した。                                   | 正常に記録されているカードを<br>セットする。                                                        | -            |
|                                            | SD メモリーカードの接触面が<br>汚れている。                                         | 乾いた柔らかい布で拭き取る。                                                                  | -            |
|                                            | 使用中の SD メモリーカード<br>に異常がある。                                        | 記録済みの別のカードを再生し、<br>異常がなければカメラは正常で<br>す。カードの異常が考えられる<br>ため、そのカードを使用しない<br>でください。 | -            |
| 画面が消えた。                                    | バッテリーが消耗している。                                                     | アルカリ電池使用時は新品電池<br>に交換する。リチャージャブル<br>パッテリー使用時は充電するか、<br>必要に応じて AC アダブターを<br>使う。  | P.16         |
|                                            | 何の操作もしないで放置した<br>ので、オートパワーオフが働<br>いた。                             | 電源を再投入する。                                                                       | P.21         |
| ファイルを削除でき                                  | プロテクトが設定されている。                                                    | プロテクトを解除する。                                                                     | P.83         |
| ない。                                        | SD メモリーカードが<br>「LOCK」されている。                                       | 「LOCK(書き込み禁止)」を解<br>除する。                                                        | P.19         |
| SD メモリーカード<br>を初期化できない。                    | SD メモリーカードが<br>「LOCK」されている。                                       | 「LOCK(書き込み禁止)」を解<br>除する。                                                        | P.19         |

5

お困りのときは

#### その他

| 症状                      | 原 因                           | 処置                                                                                | 参照                     |
|-------------------------|-------------------------------|-----------------------------------------------------------------------------------|------------------------|
| SD メモリーカード<br>が入らない。    | 挿入方向が違う。                      | 正しくセットする。                                                                         | P.20                   |
| カメラのボタンを操<br>作しても作動しない。 | バッテリーが消耗している。                 | アルカリ電池使用時は新品電池<br>に交換する。リチャージャブル<br>パッテリー使用時は充電するか、<br>必要に応じて AC アダプターを<br>使う。    | P.16<br>P.140<br>P.141 |
|                         | カメラの誤動作。                      | 電源スイッチをスライドさせて、<br>レンズカパーを閉じ、電源をオ<br>フにし、再度電源スイッチでレ<br>ンズカバーを開き、電源をオン<br>にしてください。 | P.21                   |
|                         |                               | 電池をセットしなおす。AC ア<br>ダプター使用時には接続しなお<br>す。                                           | P.20<br>P.140<br>P.141 |
| 日付が正しくない。               | 正しい日付・時刻が設定され<br>ていない。        | 正しい日付・時刻を設定する。                                                                    | P.104                  |
| 設定した日付が消え<br>てしまった。     | バッテリーを抜いてしまった。                | バッテリーを取り出した状態が<br>約1週間以上続くと、日付がリ<br>セットされます。再度、設定し<br>直してください。                    | P.104                  |
| オートパワーオフが<br>働かない。      | オートパワーオフが OFF に<br>なっている。     | オートパワーオフの時間を設定<br>する。                                                             | P.100                  |
| ブザー音が鳴らない。              | 消音が設定されている。                   | ブザー音の設定を ON にする。                                                                  | P.98                   |
| テレビに映らない。               | ビデオ方式の設定が間違って<br>いる。          | 正しい方式を設定する。                                                                       | P.106                  |
|                         | ケーブルが接続されていない。                | ケーブルを正しく接続しなおす。                                                                   | P.37                   |
|                         | 出力先のビデオ入出力スイッ<br>チの設定が間違っている。 | 出力先のビデオ入出力スイッチ<br>が正しいか確認する。                                                      | -                      |

## Caplio レスキューについて (Windows をご使用の場合)

パソコンにインストールされているトラ ブルシューティングソフトウェア (Caplioレスキュー)をお試しください。 Caplioレスキューでは、画面のメッセー ジに従って操作すると、パソコンとの接 続やソフトウェアに関するトラブルに対 する対処方法が表示できます。

Caplioレスキューは、[Caplioソフトウェ アのインストール]ボタンで付属ソフト ウェアのインストールを済ませていれ ば、パソコンにインストールされていま す。

インストール時にショートカットを作成 した場合には、デスクトップ上にショー トカットが表示されています。

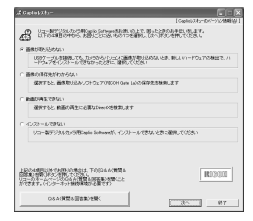

#### Caplio レスキューを使うには

Caplioレスキューは、次のように操作して起動します。

起動方法1: Windowsの[スタート]メニューから起動する

- Windows のタスクバーにある[スタート]をクリックして[スタート]メニューを表示します。
- ② [プログラム]を選択し、[Caplio Software]を選択します。
- ③ [Caplioレスキュー(トラブルシューティング)]を選択します。
- 起動方法2: デスクトップ上に作成した Caplio レス キューのショートカットをダブルクリッ クする
- 起動方法3: CD-ROM ドライブに付属の Caplio Software CD-ROMをセットし、[Caplio レスキューの起動(トラブルシューティ ング)]をクリックする

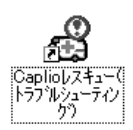

# 付録

## A. 主な仕様

#### 総合

| ビデオ信号方式        | NTSC 方式、PAL 方式                                                       |
|----------------|----------------------------------------------------------------------|
| 電源電圧           | 単三アルカリ乾電池(1.5V)× 2本                                                  |
|                | リチャージャブルバッテリー(3.7V)×1本                                               |
|                | 外部(AC アダプター);3.8V                                                    |
| 外形寸法           | 100.2mm(幅)× 55.0mm(高さ)× 25.0mm(奥行き)<br>(突起部含まず)                      |
| 質量             | 本体 約150g (電池 /SD メモリーカード / ストラップを除く)                                 |
| 使用温度範囲         | 0 °C∼ 40 °C                                                          |
| 使用湿度範囲         | 85%以下                                                                |
| 保存温度範囲         | -20 °C∼ 60 °C                                                        |
| カメラ部           |                                                                      |
| 估田堤偽妻 <b>子</b> |                                                                      |
| 、いブ            | 心回来数415万回来(月初回来数400万回来)                                              |
| レンズ            | 48 佐米学ブーム1.ンプ F33 ~ 48                                               |
| ・ 住占 5 離       | $f_{10}$ (125mm) (25mm 协管 28 $\sim$ 125mm)                           |
| - 場影距離         | 1.4.0 - ZZZIIIII (JSIIIII)<br>錥胴前端 (カメラ星失端部) から 約 $0.3m \sim \infty$ |
| - マクロ場影距離      | $約001m \sim \infty$ (広角) 約013m $\sim \infty$ (望遠)                    |
| ・ デジタルブーム      | 36位                                                                  |
| モニター表示部        | 5.0 lB                                                               |
| ・画面サイズ         | 18型                                                                  |
| · <b></b>      | 透過型アモルファスシリコン TET 液島                                                 |
| · 画 表 数        | 2011 万雨素                                                             |
| ホワイトバランス       | ALITO/固定(展外 曇天 白熱灯 蛍光灯 ワンプッシュ)                                       |
| 露出調整           |                                                                      |
| ・測光感度分布        | マルチ測光(256 分割)、中央重点測光、スポット測光                                          |
| ・露出補正          | マニュアル露出補正± 2.0EV(1/3EV ステップ)                                         |
| ・測光方式          | TTL-CCD 測光方式                                                         |
| ・フラッシュ AE      | あり(日中シンクローあり)                                                        |
| ・シャッター         | 静止画;8, 4, 2, 1 ~ 1/2000 秒、<br>動画;1/30 ~ 1/2000 秒                     |
|                |                                                                      |

| ・ISO 感度  | AUTO、ISO64、ISO100、ISO200、ISO400、ISO800     |
|----------|--------------------------------------------|
| 距離調節     |                                            |
| ・AF方式    | 通常撮影領域;外部パッシブ・CCD 方式、マクロ領域;CCD 方<br>式      |
| ・AF 測距範囲 | 通常撮影領域;約 30cm ~∞、マクロ時;約 1cm ~∞             |
| 内蔵フラッシュ  |                                            |
| ・方式      | フラッシュマティック                                 |
| ・撮影距離    | 約 0.2 ~ 2.7m(W)、約 0.13 ~ 2.1m(T)(ISO:AUTO) |
| ・動作モード   | 発光禁止 / オート / 赤目軽減 / 強制発光 / スローシンクロ         |
| デート保持時間  | 約1週間                                       |

#### 画像データ録再部

画素数(ピクセル)

| ・静止画              | 2304 × 1728, 1600 × 1200, 1280 × 960, 640 × 480                          |
|-------------------|--------------------------------------------------------------------------|
| ・文字               | 2304 × 1728、1280 × 960                                                   |
| ・動画               | 320 × 240、160 × 120                                                      |
| ファイルフォーマット        |                                                                          |
| ・静止画              | 圧縮;JPEG(Exif Ver.2.21)                                                   |
| ・文字               | TIFF(MMR 方式 ITU-T.6)                                                     |
| ・動画               | AVI(Open DML Motion JPEG フォーマット準拠)                                       |
| ・音声               | WAV (Exif Ver.2.21 $\mu$ law)                                            |
| カメラファイルシス<br>テム規格 | DCF ※ DCF は JEITA で標準化された『Design rule for<br>Camera File System』規格の略称です。 |
| 圧縮方式              | JPEG ベースライン方式準拠(静止画、動画)                                                  |
| 画像サイズ             |                                                                          |
| ·2304 × 1728      | N;約 804KB/ 画面、F;約 1.54MB/ 画面                                             |
| · 1600 × 1200     | N;約 495KB/ 画面、F;約 964KB/ 画面                                              |
| • 1280 × 960      | N;約 326KB/ 画面、F;約 626KB/ 画面                                              |
| • 640 × 480       | N;約83KB/ 画面                                                              |

#### 入出力端子

| 電源入力  | 3.8V(AC アダプター) |
|-------|----------------|
| ビデオ出力 | 1.0 Vp-p(75Ω)  |

#### 記録再生可能なメモリカードの種類

| メモリ種類 | SD メモリーカード、 | マルチメディアカード |
|-------|-------------|------------|
|-------|-------------|------------|

## B. 別売り品について

| 商品名                  | 型名      | 備考                                               |
|----------------------|---------|--------------------------------------------------|
| AC アダプター             | AC-4b   | 家庭用コンセントから直接電源を供給するとき<br>に使用します。                 |
| PC カードアダプター          | FM-SD53 | SD メモリーカードをパソコンの PC カードス<br>ロットに直接セットするときに使用します。 |
| リチャージャブルバッテ<br>リー    | DB-50   | 本カメラで使用できる充電池です。                                 |
| リチャージャブルバッテ<br>リーセット | BS-5    | リチャージャブルバッテリー(DB-50)とバッ<br>テリーチャージャーのセットです。      |

Caplio R1では、下記の別売り品が使用できます。

リチャージャブルバッテリー(別売り)をセットする

リチャージャブルバッテリー(DB-50)は、本カメラで使用できる充 電池です。持続時間が長く、充電により繰り返し使用でき便利です。 すでにお使いのお客様は、電池をセットする前に、電源がオフになっ ていることを確認してください。

- バッテリー/カードカバーをスライ ドさせて開ける
- リチャージャブルバッテリーを挿入 する
- バッテリー/カードカバーを閉じて、 スライドさせる

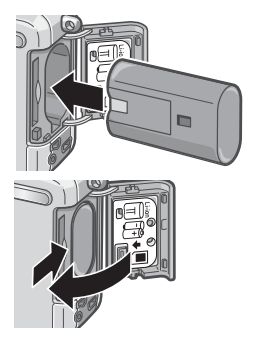

リチャージャブルバッテリーを取り出す

- 1. バッテリー/ カードカバーをスライドさせて開ける
- 2. リチャージャブルバッテリーを取り出す
- 3. バッテリー/カードカバーを閉じて、スライドさせる

## ∦ 注意

- ・長時間カメラをご使用にならない場合には、リチャージャブルバッテ リーを抜いてカメラを保管してください。
- ・抜いたバッテリーは涼しい場所に保管してください。
- ・充電には専用バッテリーチャージャーをご使用ください。

| リチャージャブルバッテリーの充電時間 |           |  |
|--------------------|-----------|--|
| DB-50              | 約3時間(25℃) |  |

#### AC アダプター(別売り)をセットする

撮影や静止画を見る際に長時間使用したり、パソコンと接続する場合には、ACアダプターを使うことをお勧めします。

すでにお使いのお客様は、AC アダプターをセットする前に、電源が オフになっていることを確認してください。

- バッテリー/ カードカバーをスライ ドさせて開ける
- 2. ACアダプター用バッテリーを挿入 する
- 3. 電源(DC入力)ケーブルカバーを開 け、ケーブルを外に出す
- バッテリー/カードカバーを閉じて、 スライドさせる
- 5. 電源プラグをコンセントに差し込む

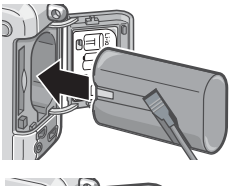

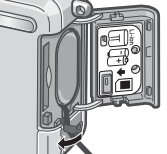

#### AC アダプターを取り出すには

AC アダプターを取り外す前に、電源がオフになっていることを確認してください。

#### 1. 電源プラグをコンセントから抜く

#### バッテリー/カードカバーをスライドさせて開ける

3. ACアダプター用バッテリーを取り出す

4. バッテリー/カードカバーを閉じて、スライドさせる

#### ∬ 注意

- ・電源プラグや接続ケーブルは、しっかりと差し込んでください。
- カメラをご使用にならないときには、ACアダプターをカメラや電源コン セントから抜いておきましょう。
- ・カメラの使用中に AC アダプターを取り外したり、電源プラグがコンセントから抜けたりすると、データが破壊されることがあります。
- AC アダプターをご使用の際は、電池残量マークがフルにならないことが あります。

#### C. 各シーンモードと機能の組み合わせ

シーンモードの種類によっては、通常の撮影モードと機能の働きが異なる場合があります。 下表を参照してください。

| モード名   | フラッシュ     | マクロ撮影 |
|--------|-----------|-------|
| ポートレート | 初期値:発光禁止  | 不可    |
| スポーツ   | 初期値:発光禁止  | 不可    |
| 遠景     | 発光禁止に固定   | 不可    |
| 夜景     | 強制発光は選択不可 | 不可    |
|        | 初期値:オート   |       |
| 文字     | 初期値:発光禁止  | 使用可   |
| 高感度    | 初期値:発光禁止  | 使用可   |

## D. 各モード時のメニュー項目について

#### 動画モード時

| 設定項目     | 選択肢                                                       | 参照   |
|----------|-----------------------------------------------------------|------|
| 動画サイズ    | [320], 160                                                | P.57 |
| フォーカス    | [AF], MF, スナップ , ∞                                        | P.59 |
| ホワイトバランス | [AUTO], [3](屋外), [3](曇天), [3](白熱灯),<br>(蛍光灯), [0](ワンプッシュ) | P.51 |

#### SCENE モード時(文字モードを除く)

| 設定項目         | 選択肢                                                | 参照   |
|--------------|----------------------------------------------------|------|
| 画質・サイズ       | F2304, N2304, F1600, N1600,<br>F1280,[N1280], N640 | P.57 |
| フォーカス        | [AF], スナップ , ∞(遠景モードは除く)                           | P.59 |
| 音声付き撮影       | ON, [OFF]                                          | P.71 |
| 日付入れ撮影       | [OFF], 日付, 日時                                      | P.70 |
| 露出補正         | -2.0 ~ +2.0                                        | P.50 |
| ホワイトバランス     | [AUTO], 🎇 (屋外), 🌄 (曇天), 🛃 (白熱灯),                   | P.51 |
|              | 🊟 (蛍光灯) , 🔯 (ワンプッシュ)                               |      |
| スローシャッター速度制限 | [OFF], ON                                          | P.69 |

#### 文字モード時

| 設定項目         | 選択肢           | 参照   |
|--------------|---------------|------|
| 文字濃度         | 濃い,[標準],薄い    | P.57 |
| サイズ          | 2304, [1280]  | P.57 |
| 音声付き撮影       | ON, [OFF]     | P.71 |
| 日付入れ撮影       | [OFF], 日付, 日時 | P.70 |
| スローシャッター速度制限 | [OFF], ON     | P.69 |

## E. 電源オフで設定値が初期値に戻る機能一覧

電源をオフにすると、機能によって設置値がリセットされ、初期値に戻るものがあります。 次の表は、電源のオフにしたときの設定値の保持/リセットについて示しています。

| モード   | 機能           | 設定値の保持:〇、<br>初期設定値に戻る:× |
|-------|--------------|-------------------------|
| SETUP | 日時設定         | 0                       |
|       | 節電モード        | 0                       |
|       | オートパワーオフ     | 0                       |
|       | ブザー音         | 0                       |
|       | CARD 連続 No.  | 0                       |
|       | 画像確認時間       | 0                       |
|       | LCD 輝度調節     | 0                       |
|       | 言語設定         | 0                       |
|       | ビデオ方式        | 0                       |
|       | ADJ. ボタン設定   | 0                       |
|       | ステップズーム      | 0                       |
|       | 撮影設定警告       | 0                       |
| 撮影    | 連写           | ×                       |
|       | 露出補正         | 0                       |
|       | ホワイトバランス     | 0                       |
|       | 画質・サイズ       | 0                       |
|       | フォーカス        | 0                       |
|       | 測光方式         | 0                       |
|       | ISO感度        | 0                       |
|       | シャープネス       | 0                       |
|       | オートブラケット     | ×                       |
|       | 長時間露光        | 0                       |
|       | インターバル撮影     | ×                       |
|       | 日付入れ撮影       | 0                       |
|       | 音声付き撮影       | ×                       |
|       | セルフタイマー      | ×                       |
|       | フラッシュ        | 0                       |
|       | マクロ          | ×                       |
|       | 文字濃度         | 0                       |
|       | スローシャッター速度制限 | 0                       |
|       | 動画サイズ        | 0                       |
|       | サイズ (文字)     | 0                       |
| 再生    | 音量           | 0                       |

## F. 内蔵メモリー /SD メモリーカードの記録可能枚数

内蔵メモリー/SDメモリーカードの容量別、画質/サイズ別の記録可 能枚数の目安は、次のとおりです。

| モード | 画質 | 画像サイズ       | 内蔵         | 32MB       | 64MB        | 128MB       | 256MB       | 512MB        |
|-----|----|-------------|------------|------------|-------------|-------------|-------------|--------------|
| 静止画 | F  | 2304 × 1728 | 6          | 16         | 33          | 68          | 136         | 275          |
|     | Ν  | 2304 × 1728 | 12         | 31         | 64          | 130         | 260         | 523          |
|     | F  | 1600 × 1200 | 10         | 26         | 53          | 108         | 216         | 436          |
|     | Ν  | 1600 × 1200 | 20         | 51         | 104         | 211         | 421         | 849          |
|     | F  | 1280 × 960  | 15         | 38         | 79          | 159         | 318         | 641          |
|     | Ν  | 1280 × 960  | 29         | 72         | 149         | 301         | 600         | 1209         |
|     | Ν  | 640 × 480   | 128        | 315        | 645         | 1305        | 2600        | 5239         |
| 文字  |    | 2304 × 1728 | 20         | 51         | 104         | 211         | 421         | 849          |
|     |    | 1280 × 960  | 128        | 315        | 645         | 1305        | 2600        | 5239         |
| 動画  |    | 320 × 240   | 17秒        | 44 秒       | 90秒         | 182 秒       | 364 秒       | 733 秒        |
|     |    | 160 × 120   | 68秒        | 168秒       | 345秒        | 697 秒       | 1390秒       | 2802 秒       |
| 音声  |    |             | 26分<br>15秒 | 64分<br>38秒 | 132分<br>13秒 | 267分<br>17秒 | 532分<br>38秒 | 1073分<br>11秒 |

1 × E

- ・残り記録枚数は、撮影する被写体によってファイル容量が増減するため、
   実際に撮影できる枚数と異なる場合があります。
- ・同じ容量のカードでも、メーカーや種類、撮影条件が違うと撮影枚数な ど数値が異なることがあります。
- ・連続撮影(録音)時間は、カードの種類・容量・性能などによって、異なります。

## G. 海外でお使いのときは

AC アダプター(型名:AC-4b)について

交流 100V、50Hz/60Hz の地域でご使用になれます。

電源コンセントの形状が異なる国では、使用先の国の電源コンセントにあった変換アダ プターをあらかじめ旅行代理店でおたずねのうえ、ご用意ください。

保証書について

本製品は国内仕様です。付属している保証書は、国内のみ有効です。 外国で万一、故障、不具合が生じた場合の現地でのアフターサービスおよびその費用に ついては、ご容赦ください。

再生等で現地のテレビを使用する場合

映像入力端子付きのテレビ(またはモニター)で再生することができます。付属の AV ケーブルをご使用ください。

本機では、テレビ方式はNTSC と PAL に対応しています。現地のテレビ環境にあわせて、カメラのビデオ方式を切り替えてご使用ください。

海外へお出かけの際は、ビデオ方式をご確認の上、ご使用ください。

## H. 使用上のご注意

- ・本製品は国内仕様です。付属している保証書は、国内のみ有効です。
- ・外国で万一、故障、不具合が生じた場合の現地でのアフターサービスおよび その費用については、ご容赦ください。
- ・カメラを落としたり、衝撃を与えないよう十分に注意してください。
- フラッシュを連続して発光させると発光部が熱くなりますので、必要以上に 連続してフラッシュを発光させないでください。
- ・視力障害の原因にもなりますので、目の近くでフラッシュを発光させたり、 ファインダーから直接太陽や強い光を見ないでください(特に乳幼児)。
- ・事故を起こす原因にもなりますので、運転者などに向かってフラッシュを発 光しないでください。
- ・電池をご使用の場合、カメラを長時間連続使用した後は、すぐに電池を取り 出さないでください。
- 液晶モニターに太陽の光やライトが当たると、白っぽくなり見えにくくなる ことがあります。
- 液晶モニターには、一部に常時点灯、あるいは常時点灯しない画素が存在することがあります。また、液晶の特性上、明るさにムラが生じることがありますが、故障ではありません。
- カメラを持ち運ぶときは、レンズや液晶モニターをぶつけないよう十分に注意してください。
- ・温度変化の激しいところでは、カメラ内部で水滴が生じる結露という現象が 発生し、ガラス面がくもったり、作動不良などを起こすことがあります。この ようなときは、一度カメラをビニール袋かバッグに入れ、できるだけ温度変 化をゆるやかにし、温度差が少なくなってから取り出すようにしてください。
- ・故障の原因になりますので、マイク、スピーカーの穴に針等を通さないでください。

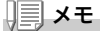

#### 結露の発生しやすい状態

- ・本機を急激な温度差のあるところに移動したとき
- ・湿気の多いとき
- ・暖房した直後の部屋や、エアコンなどの冷房が直接あたるとき

## I. お手入れと保管について

お手入れ

- ・レンズに指紋や汚れがつくと、画質が悪くなることがありますので、ご注意 ください。
- ・レンズにゴミや汚れがついたときは、直接手を触れず市販のブロアーで吹き 飛ばすか、柔らかい布で軽くふき取ってください。
- ・海辺や薬品を使う場所で使用したあとは、特に入念にふいてください。
- ・万一カメラの具合が悪いときは、リコー修理受付センターにご相談ください。

このカメラには高電圧回路があります。危険ですから絶対にご自分で分解し ないでください。

- シンナー、ベンジンおよび殺虫剤など揮発性の物をかけないでください。変 質したり、塗料がはげるなどの原因となります。
- 液晶モニターの表面は、傷つきやすいので、かたい物でこすったりしないでください。
- 液晶モニターの表面は、液晶ディスプレイの表面清掃用に市販されている溶 剤を、柔らかい布に少量含ませて軽くふき取ってください。

保管について

次のような場所での保管は、カメラの故障の原因になりますので避けてください。

高温多湿、または湿度、温度変化の激しい場所

砂、ほこり、ちりの多い場所

振動の激しいところ

- 防虫剤などの薬品やゴム、ビニール製品などに長時間接触するところ 強い磁場の発生するところ(モニター、トランス磁石のそばなど)
- ・電池をご使用の場合、長時間本機をご使用にならないときは、電池を取り出して保管してください。

お手入れ時のご注意

(1)必ず電源をオフにしてください。

(2) バッテリーやACアダプターを取り外して、お手入れしてください。

## J. エラーメッセージが表示されたら

液晶モニターにエラーメッセージが表示されたときは、次の方法で 対処してください。

| エラーメッセージ                     | 原因と対応方法                                                                         | 参照頁                    |
|------------------------------|---------------------------------------------------------------------------------|------------------------|
| CARD を入れてください。               | カードがセットされていません。カードをセッ<br>トしてください。                                               | P.20                   |
| セットアップメニューから<br>日付を設定してください。 | 日付が設定されていません。日付を設定してく<br>ださい。                                                   | P.104                  |
| FILE NUMBER OVER             | ファイル番号の制限を超えています。不要な<br>ファイルを削除するか、他のカードをご使用く<br>ださい。                           | P.101                  |
| 表示できないファイルです。                | 再生できないファイルを選択しました。                                                              | -                      |
| 容量不足です。コピーしま<br>すか。          | カードの容量が不足しているため、すべての<br>ファイルをコピーできません。他のカードをご<br>使用ください。                        | P.19                   |
| プロテクトされています。                 | プロテクトされたファイルを削除しようとして<br>います。                                                   | P.83                   |
| カードが書き込み禁止です。                | カードが「LOCK(書き込み禁止)」されていま<br>す。ロックを解除してください。                                      | P.19                   |
| プリント設定できないファ<br>イルです。        | プリント設定できないファイル(動画など)で<br>す。                                                     | -                      |
| 容量不足です。                      | ファイルを記録できません。ファイルを削除す<br>るか、空き容量を確保してください。                                      | P.39,<br>P.94,<br>P.95 |
|                              | 画像のプリント指定枚数が制限を超えています。<br>どれか画像を選択し、枚数を0にしてください。                                | -                      |
| 内蔵メモリーを初期化して<br>ください。        | 内蔵メモリーを初期化する必要があります。                                                            | P.95                   |
| CARD を初期化してくださ<br>い。         | カードが初期化されていません。カードを初期<br>化してください。                                               | P.94                   |
| 使用できない CARD です。              | 再度初期化し直してください。それでもエラー<br>メッセージが表示されるときは、カードの異常<br>が考えられます。そのカードを使用しないでく<br>ださい。 | P.94                   |
| メモリー書き込み中                    | ファイルをメモリーに書き込んでいます。書き<br>込みが終わるまでお待ちください。                                       | -                      |
| ファイルがありません。                  | 再生できるファイルがありません。                                                                | -                      |
| 記録できません。                     | 撮影可能枚数が0になりました。他のカードや<br>内蔵メモリーに切り替えてください。                                      | -                      |
| メモリー容量不足です。記<br>録できません。      | ファイルを記録できません。ファイルを削除す<br>るか、空き容量を確保してください。                                      | P.39,<br>P.94,<br>P.95 |

## K. アフターサービスについて

- 本製品が万一な障した場合は、保証書に記載された保障期間内で無料修理いたしますので、リコー修理受付センターかお買い上げの販売店にお申し出ください。なお、リコー修理受付センターにご持参いただくに際しての諸費用はお客様にご負担願います。
- 2. つぎの場合は上記保証期間内でも無料修理の対象にはなりません。
  - ① 使用説明書に記載されている使用方法と異なる使用による故障。
  - ② 使用説明書に記載されている当社指定の修理取り扱い所以外で行われた修理、改造、 分解掃除等による故障。
  - 火災、天災、地変等による故障。
  - ④ 保管上の不備(高温多湿や防虫剤の入った場所での保管、電池等の液漏等、カビ発生等)による故障。
  - ⑤ 浸(冠)水、飲物(ジュース、酒類等)かぶり、砂(泥)入り、ショック、落下等による故障。
- 3. 保証書に記載された保障期間経過後は、本製品に関する修理は有償修理とさせていただ きます。なお、その際の運賃諸掛りにつきましては、お客様のご負担とさせていただきま す。
- 4. 保証書の添付のない場合や、販売店名、ご購入年月日の記入がない場合ならびに記載事項を訂正された場合には、保証期間内でも有償修理とさせていただきます。
- 保証期間内であっても、本製品について各部点検、精密検査等を特別に依頼された場合には、別途実費をお客様にご負担いただきます。
- 6. 保証の対象となる部分は本体のみでケース、ストラップ等の付属品類および本製品に付帯している消耗品類(電池類)は保証の対象となりません。
- (1) 無償修理期間中であると否とにかかわらず、本製品の故障に起因する付随的損害(撮影 に要した諸費用および得べかりし利益の損失)等については補償いたしかねます。
- 8. 保証書は日本国内においてのみ有効です。
  - \* 以上の保証規定は無料修理をお約束するもので、これによりお客様の法律上の権利 を制限するものではありません。
  - \* 以上の保証規定は本製品に関する保証書にも同様の趣旨で記載されています。
- 本製品の補修用性能部品(機能、性能を維持するために不可欠な部品)は、5年を目安に保有しております。
- 10.浸(冠)水、砂(泥)入り、強度の衝撃、落下等で損傷がひどく、故障前の性能に復元できないと思われるもの等は修理できない場合もあります。ご了承ください。

1 × E

- 修理にお出しになる前に、バッテリーの消耗のチェックと使用説明書の再読(ご使用 方法の再確認)をお願いいたします。
- 修理箇所によっては修理に日数がかかる場合もございますので、修理には余裕を持ってお出しください。
- 修理にお出しになる際は、故障内容と故障箇所をできるだけ詳しくお申し出ください。
- 修理にお出しになる際は、修理に直接関係のない付属品類は添付しないでください。
- 大事な記録(結婚式や海外旅行等)を撮影されるときには、前もってテスト撮影をしてカメラの調子をご確認くださるとともに、使用説明書や予備のバッテリーの携帯等をお勧めいたします。
- 修理にお出しになった場合、メモリカードおよび内蔵メモリー内のデータについては 保証できません。

## 索引

#### 記号・英数字

| Acrobat Reader112                   |
|-------------------------------------|
| AC アダプター11, 141                     |
| ADJ.ボタン47                           |
| ADJ. ボタン設定                          |
| AV ケーブル10, 37                       |
| Caplio Software CD-ROM 11, 110, 125 |
| Caplio Transfer Software            |
| CaplioViewer                        |
| Caplio レスキュー111                     |
| CARD ヘコピー                           |
| CARD 連続 No101                       |
| CD-ROM の内容を見る112                    |
| DirectX                             |
| DPOF                                |
| ISO 感度                              |
| LANGUAGE                            |
| LCD 輝度調節                            |
| M(メモリー逆戻り)連写                        |
| PictBridge42                        |
| RICOH Gate La                       |
| Ridoc Desk 2000 Lt 112              |
| SD メモリーカード19                        |
| S (ストリーム) 連写                        |
| USB ケーブル10                          |
| USB ドライバー                           |
| WAV ファイル                            |
| WIA ドライバー111                        |

#### あ

| アフターサービス |  |
|----------|--|
| アンインストール |  |
| 一気押し     |  |
| インターバル撮影 |  |
| エラーメッセージ |  |
| オートパワーオフ |  |
| オートブラケット |  |
| 音声       |  |
| 音声付き撮影   |  |
| お困りのときは  |  |

#### か

| 拡大表示     |  |
|----------|--|
| 画質・サイズ   |  |
| 画像確認時間   |  |
| 画像サイズ変更  |  |
| カメラの構えかた |  |
| 逆光撮影     |  |
| 記録可能枚数   |  |
| 記録先      |  |
|          |  |

#### さ

| 再生                                      |          |
|-----------------------------------------|----------|
| 削除                                      |          |
| 撮影可能枚数                                  |          |
| 撮影設定警告                                  | 108      |
| 撮影設定初期化                                 |          |
| サムネイル表示                                 | 35       |
| シーン                                     |          |
| シャープネス                                  | 62       |
| 了,了,了,你们就是你的问题。<br>什样                   | 138      |
| 使用説明書(ソフトウェア編)を                         | - 見る     |
| 112                                     | 126      |
| ・・<br>初期化 - カード                         | 94       |
| 初期化 - 内蔵メモリー                            | 95       |
| シンクロチェターチード                             | 23       |
| ブーム<br>ブーム                              | 20<br>30 |
| ステップズーム                                 |          |
| スライドショー                                 |          |
| スノートンコ                                  | 20       |
| スロ シャック 述及前版                            |          |
| レチ                                      | 21 102   |
| 印电し ド                                   |          |
| (1) (1) (1) (1) (1) (1) (1) (1) (1) (1) |          |
| パリノレノリ エレ                               |          |

#### た

| ダイレクトプリント |  |
|-----------|--|
| 長時間露光     |  |
| デジタルズーム   |  |
| 電源        |  |
| 電池        |  |
| 電池の残量表示   |  |
| 同梱品       |  |
| トラブル      |  |
|           |  |

#### な

| 内蔵メモリー/SD メモリーカードの証 | ]録可 |
|---------------------|-----|
| 能枚数                 | 145 |
| 日時                  |     |
| 日時設定                | 104 |

#### は

| バッテリーチャージャー |     |
|-------------|-----|
| 半押し         |     |
| ハンドストラップ    |     |
| ヒストグラム表示    |     |
| 日付入れ撮影      |     |
| ビデオ方式       | 106 |
| フォーカス       |     |
| フォーカスロック    |     |
| ブザー音        |     |
| フラッシュ       |     |
| プロテクト       |     |
|             |     |

| ホワイトバランス |      |   |  |
|----------|------|---|--|
| ホワイトバランス | ブラケッ | F |  |

#### ま

| マウンター |  |
|-------|--|
| マクロ撮影 |  |
| 文字濃度  |  |

#### 

| リチャー | ジャブルバッテリー11, | 140 |
|------|--------------|-----|
| 連写   |              | 73  |
| 露出補正 |              | 50  |

## リコー修理受付センター

万一、本製品がご使用中に故障した場合は、下記のサービスメニューからお客 様がご希望のサービス方法をお選びいただき、記載されているリコー修理受 付センターまでお申し込みください。

\*本製品の保証書に記載された保証期間内は、無料修理となりますが、保証書裏面の保証規 定第2項の記載に該当する場合は、保証の対象にはなりません。

\*各サービスメニューの対象は、製品本体のみとさせていただきます。

\*本サービスは、日本国内のみ有効です。

#### ●たくはいサービス●

着払い宅配便にてお送りいただくサービスです。

#### ●ひきとりサービス●

運送業者がお客様のご自宅(事務所)に訪問し、機械を梱包してお預りします。

#### ●こうかんサービス●

お使いの機種と同一機種を運送業者が持参し、交換致します。機械を連続し てご使用になっていて、修理のためにお預りできないお客様に最適です。

#### ●もちこみサービス●

お買い上げのご販売店、「全国サービス拠点一覧」(http://www.r-ts.co.jp/ kyoten)に記載されている最寄りのサービスステーション、カメラサービ スセンター(裏表紙)のいずれかにお持ちいただくサービスです。

#### 時間帯指定サービス

たくはいサービス、ひきとりサービス、こうかんサービスの各サービスで、修理完成品の配達日の時間帯指定ができます。時間帯は10:00~20:00までの間で、時間帯区切りは2時間です。

1)10:00~12:00 2)12:00~14:00 3)14:00~16:00

4)16:00~18:00 5)18:00~20:00

\*リコー修理受付センターへご連絡の際、お申し込みください。

#### お願い

- 修理に際し、メモリー等記憶装置内のデータの保存については保証いたしかねますの でご了承ください。
- 修理におだしになる前に、バッテリーのチェックと使用説明書の再読(ご使用方法の 再確認)をお願いします。
- 修理個所によっては規定以上の日数がかかる場合がございますので、修理には余裕を 持ってお出しください。
- 4. 修理ご依頼の際は、故障内容と故障個所をできるだけ詳しくお申し出ください。
- 「リコー修理受付センター」は上記取扱商品の故障に関する修理方法、修理期間等の お問い合わせに限らせていただきます。

修理以外の製品に関する機能・性能、使用方法のお問合せ、ご相談は巻末に記載のリコー お客様相談室までお願い申し上げます。 リコーは地球環境に配慮した活動も積極的に推進し、かけがえのない地球の一市民 として、環境保全活動も経営の重要課題として積極的に推進しています。

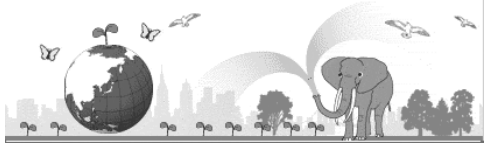

デジタルカメラについても環境負荷削減を目指し、「消費電力削減」、製品に含有される「環境影響化学物質削減」などに取り組んでいます。

使用説明書についてもシンプルでわかりやすくするとともに詳細を CD-ROM 化す ることで紙の削減と使いやすさの両立をめざしました。

#### 困ったときには

本書の「お困りのときは」(→P.132)をご覧ください。また、付属のCD-ROMに収めら れている **Caplio レスキュー(トラブルシューティング)**もお試しください。それでも 問題が解決しないときには、「リコーお客様相談室」にご連絡ください。

| リコーお客様相談室                                                            |                                                                                            |  |
|----------------------------------------------------------------------|--------------------------------------------------------------------------------------------|--|
| ● 電話 0120-000475<br>FAX 0120-479417<br>受付時間:9:00 ~ 17:00 (土、日、祝日を除く) |                                                                                            |  |
| インターネットでもご相談をお受けしています。<br>http://www.ricoh.co.jp/SOUDAN/index.html   |                                                                                            |  |
| デジタルカメラ修理受付                                                          |                                                                                            |  |
| 全国サービス拠点一覧(リコー<br>テクノシステムズ株式会社)                                      | http://www.r-ts.co.jp/kyoten                                                               |  |
| リコー修理受付センター<br>(リコーロジスティックス株式<br>会社)                                 | <b>     ÖZZO</b> 電話 0120-053956<br>受付時間:9:30~17:00(土、日、祝日を除く)<br>宅配便を利用した修理品の受付センターです。     |  |
| カメラサービスセンター                                                          | 〒104-0061<br>東京都中央区銀座 6-14-7(リコー三愛ビル別館)<br>電話 03-3543-4187<br>受付時間:9:30 ~ 17:00(土、日、祝日を除く) |  |

株式会社リコー 〒107-8544 東京都港区南青山 1-15-5 リコービル 電話:03-3479-3111(代表) 2004年7月 JA Printed in China

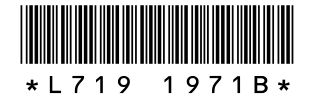